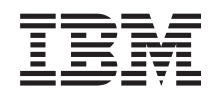

# System x IBM BladeCenter S Configuration Guide for Windows Essential Business Server 2008

Version 1.0

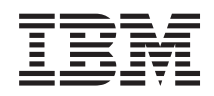

# System x

# IBM BladeCenter S Configuration Guide for Windows Essential Business Server 2008

Version 1.0

#### Note

Before using this information and the product it supports, read the general information in "Notices," on page 23.

First Edition (April 2009)

© **Copyright International Business Machines Corporation 2009.** US Government Users Restricted Rights – Use, duplication or disclosure restricted by GSA ADP Schedule Contract with IBM Corp.

# Contents

| Chapter 1. Introduction (What's includ in this document)     | eo | :<br>1 |   |
|--------------------------------------------------------------|----|--------|---|
| Chapter 2. Recommended bill of materials (BOM) configuration |    | . 3    |   |
| Chapter 3. What you will need                                | •  | . 5    | , |
| Chapter 4. Getting started                                   |    | . 7    |   |
| Make the network connections                                 |    | . 7    | ' |
| Configuring the BC S                                         |    | . 7    |   |
| Use Start Now Advisor to configure the IBM                   |    |        |   |
| BladeCenter S (BC S) chassis                                 |    | . 7    |   |
| Configuring the BC S manually                                |    | . 14   |   |

| Prepare the blades                      |        |            |       | •    | 15                |
|-----------------------------------------|--------|------------|-------|------|-------------------|
| Chapter 5. Installin<br>Business Server | ng Ese | sentia<br> | I<br> |      | . 17              |
| Chapter 6. Perform<br>tasks             | ning p | ost-ir<br> | stall | atio | n<br>. 19         |
| Chapter 7. Providii                     | ոց ու  | ultipat    | h su  | ppo  | rt 21             |
| Appendix. Notices                       | ••••   | •••        | •••   | •••  | <b>. 23</b><br>23 |
|                                         | • •    |            | • •   | •    | ••• • • • •       |

# Chapter 1. Introduction (What's included in this document)

This white paper is intended to provide pre-installation instructions and recommendations to prepare the IBM BladeCenter S for Windows Essential Business Server (EBS). This white paper lists the preferred configuration and the tools needed to get the IBM BladeCenter S chassis ready for the EBS installation.

This white paper also documents post-installation tasks that add the management software and the plug-in for EBS, and the storage drivers required for multipath support for the RAID SAS Switch Modules (RSSM) included in this BC S configuration.

This white paper does not provide installation details for the EBS software itself because that is provided in the appropriate Microsoft documentation.

# Chapter 2. Recommended bill of materials (BOM) configuration

This bill of materials list is a recommended configuration that you can use as a guideline for a standard Windows Essential Business Server 2008 (EBS) installation.

Many variations can be used including other blades that support Windows 2008. HS12s were selected because they provide Hot-Swap drives which enhances serviceability. The Intelligent Copper Pass-thru Module was selected because it requires little or no configuration and allows the EBS Security server to be easily configured for two separate networks which is an EBS requirement. The additional Storage required by the Management and Messaging server is enhanced with the presence of the RSSMs as opposed to the standard SAS switches. The RSSMs provide full multipath support and the ability to provision storage to the blades in a granular manner.

| Part number         | Description                                                         | Quantity |
|---------------------|---------------------------------------------------------------------|----------|
| 88861MU             | IBM Bladecenter S Chassis with 2x950/1450W PSU, Rackable            | 1        |
| 43W3581             | IBM BladeCenter S 6-Disk Storage Module                             | 1        |
| 43X0802             | IBM 300GB 3.5in 15K HS SAS HDD                                      | 0        |
| 43W7524             | IBM 146GB 15K 3.5in HS SAS HDD                                      | 6        |
| 43W3582             | IBM BladeCenter S 950W/1450W Auto-Sensing<br>Power Supplies 3 and 4 | 1        |
| 43W3584             | IBM BladeCenter S SAS RAID Controller Module                        | 2        |
| 44W4483             | Intelligent Copper Pass-thru Module for IBM<br>BladeCenter          | 1        |
| Blade server config | uration:                                                            |          |
| 802845U             | HS12, Xeon Quad Core X3353 80W<br>2.66GHz/1333MHz/12MB L2, 2x1GB,   | 3        |
| 46C0512             | 4GB (2 x 2 GB) PC2-5300 CL5 ECC DDR2 667MHz<br>SR VLP RDIMM         | 3        |
| 43W7535             | IBM 73 GB 10K SAS 2.5in SFF Slim-HS HDD                             | 6        |
| 39Y9190             | SAS Expansion Card (CFFv) for IBM BladeCenter                       | 3        |

### BC S hardware configuration

The table above meets the minimum required hardware. Depending on storage requirements, a second Disk Storage Module might be necessary as well as more drives or larger drives.

# Chapter 3. What you will need

You need software, firmware, and driver updates.

### Tools and utilities required

- The latest version of Start Now Advisor
- The latest version of Storage Configuration Manager (SCM), which is also included with Start Now Advisor
- BIOS and firmware updates for the blade servers and SAS daughter cards
- The BC S plug-in for Essential Business Server (EBS) and the Director agents
- The Subsystem Device Driver Device Specific Module (SDDDSM) drivers for the RAIDed SAS Switch Module (RSSM)

### BladeCenter S update site

Go to the following IBM Support Web site to find the IBM BladeCenter S updates:

https://www-304.ibm.com/systems/support/supportsite.wss/ supportresources?categoryind=0&selectedButton.x=18&selectedButton.y=20 &selectedButton=category&familyind=5356544&brandind=5000020&osind=5358175 &typeind=0&modelind=0&matrix=Y&taskind=2

# **Chapter 4. Getting started**

Perform these tasks to prepare for installation and configuration.

## Make the network connections

This configuration includes the Intelligent Copper Pass-thru Module for network connectivity.

1. Make the network connections.

This configuration includes the Intelligent Copper Pass-thru Module (ICPM) for network connectivity.

Make the following connections to the network from the ICPM.

- Port 1 is network interface card (NIC) 1 for Blade 1, which is the management server
- Port 2 is NIC 1 for Blade 2, which is the internal NIC for the security server
- Port 3 is NIC 1 for Blade 3, which is the messaging server
- Port 9 is NIC 2 for Blade 2, which is the external NIC for the security server, Internet
- Port 7 is for management of the first Redundant Array Of Independent Disks enabled (RAIDed) SAS Switch Module (RSSM)
- Port 14 is for management of the second RSSM

Port 7 and 14 of the ICPM must be connected in order for the RSSMs to be managed with the command line interface (CLI) or Storage Configuration Manager (SCM).

2. If you are using a switch that is different than the ICPM, isolate the second NIC for the security server by putting the server in its own VLAN.

## Configuring the BC S

The use of Start Now Advisor is highly recommended. The alternative is to configure the BC S manually.

# Use Start Now Advisor to configure the IBM BladeCenter S (BC S) chassis

The Start Now Advisor wizard goes thru a step-by-step configuration of the BC S chassis and chassis components to automatically install the Storage Configuration Manager (SCM) to set up the storage.

1. Run Start Now Advisor to configure the chassis. Start Now Advisor can run from any Windows machine that is connected to the same network as the BCS

#### chassis.

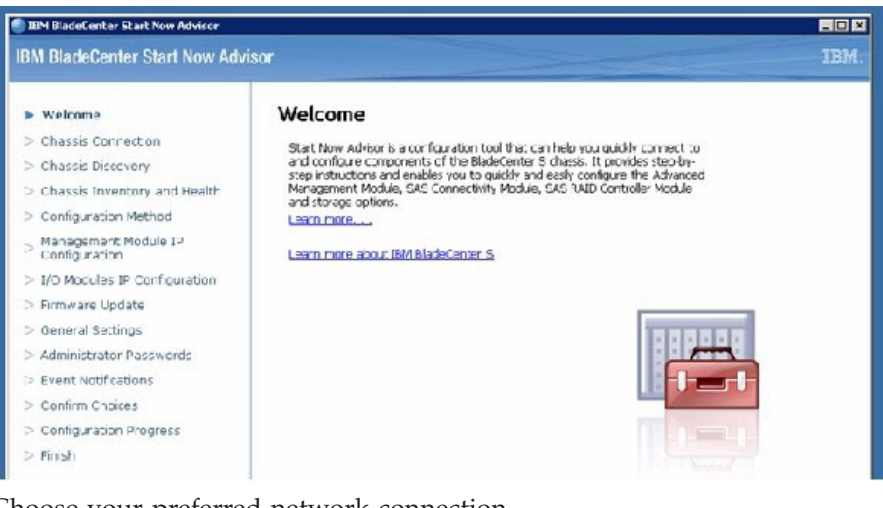

2. Choose your preferred network connection.

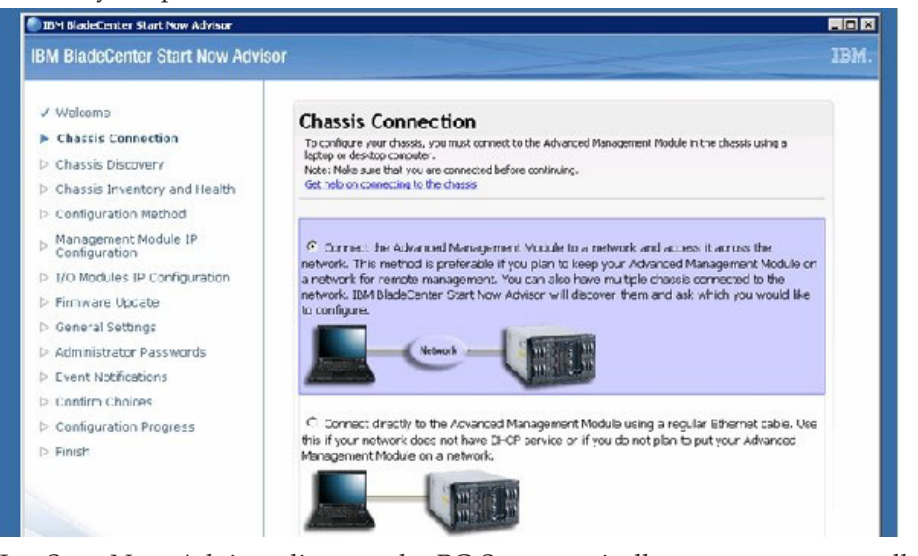

**3**. Let Start Now Advisor discover the BC S automatically or you can manually discover the BC S by providing an IP Address for the management module.

| BPH BladeLenter Start Now Advisor                                                                                                    |                                                                                                    |     |
|----------------------------------------------------------------------------------------------------|----------------------------------------------------------------------------------------------------|-----|
| BM BladeCenter Start Now Adv                                                                                                    | risor                                                                                                    | IBM |
| V Welcome Chassis Connection Chassis Discovery Chassis Inventory and Health Configuration Method Configuration Method Configuration I/O Modules IP Configuration I/O Modules IP Configuration Firmware Update General Settings Administrator Passwords Event Notifications Configuration Progress Configuration Progress Firmsh | Chassis Discovery  Al Electronia 5 chaosis connected to the network will be automatically discovered and displayed. You can either select one of the docovered chaosis  C Use a discovered chaosis  C Manually enter the IP autoress for a chaosis  Chassis IP address:  9.39.31.60 |     |

4. After discovery Start Now Advisor will present an inventory of the chassis either by image view or table view. Select Table view for a detailed inventory.

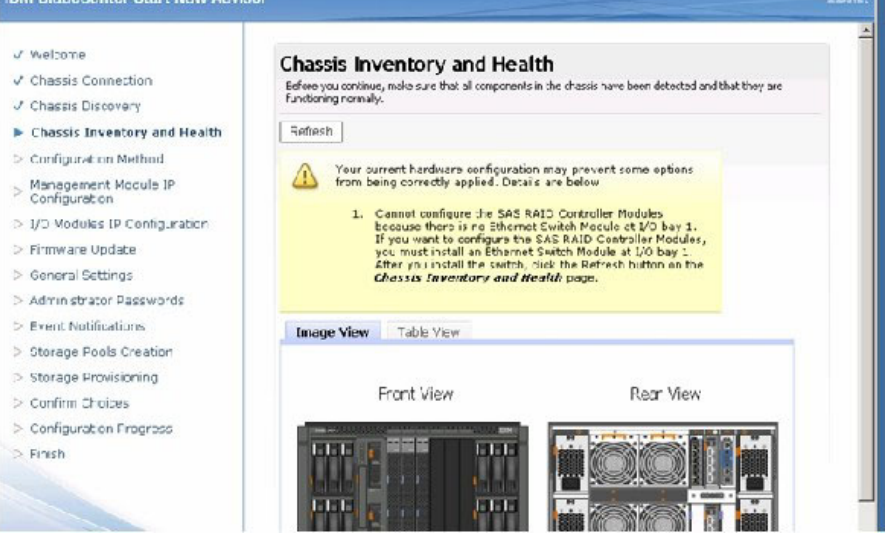

Click the Table View tab to see the tabular view of the inventory.
 IBM BladeCenter Start Now Advisor

| / Welcome                                                                                                    | Charei                                | e In                                                                                                    | wentory and H                                                                                                    | aalth                             |                                                        |                  |  |  |
|----------------------------------------------------------------------------------------------------|---------------------------------------|----------------------------------------------------------------------------------------------------|----------------------------------------------------------------------------------------------------|-----------------------------------|--------------------------------------------------------|------------------|--|--|
| Chassis Connection                                                                                                    | Before vol                            |                                                                                                    | e, make sure that al compo                                                                                         | neatsin th                        | e dhassis have been detected a                         | nd that they are |  |  |
| Chassis Discovery                                                                                                    | functioning                           | prormali                                                                                                    | k.                                                                                                    |                                   |                                                        |                  |  |  |
| Chassis Inventory and Health                                                                                                    | Refresh                               | ]                                                                                                    |                                                                                                    |                                   |                                                        |                  |  |  |
| Configuration Method                                                                                                    | ~                                     |                                                                                                    |                                                                                                    |                                   |                                                        |                  |  |  |
| Management Module IP<br>Configuration                                                                                                    |                                       | Your current hardware configuration may prevent some options from being correctly applied. Datails are below. |                                                                                                    |                                   |                                                        |                  |  |  |
| I/O Modules IP Configuration                                                                                                    |                                       | 1                                                                                                    | Cannot configure the 3<br>because there is no Eth                                                                  | AS RAID                           | Controller Modules<br>witch Module at I/O bay 1.       |                  |  |  |
| Firmware Update                                                                                                    |                                       | 8                                                                                                    | If you want to configur<br>you must install an Ethi                                                                | e the SA:<br>ernet SN             | 5 FAID Controller Modules,<br>tch Nodule at 1/0 bay 1. |                  |  |  |
| General Settings                                                                                                    |                                       |                                                                                                    | After you install the sw<br>Chassis Inventory at                                                                   | itch, click<br>nd Healt           | the Refresh button on the<br>h page.                   |                  |  |  |
| Contraction of the Contract of the Contract of |                                       |                                                                                                    |                                                                                                    |                                   |                                                        |                  |  |  |
| Administrator Passwords                                                                                                    |                                       |                                                                                                    |                                                                                                    |                                   |                                                        |                  |  |  |
| Administrator Passwords<br>Event Notifications                                                                                                    | Image 1                               | Vien                                                                                                    | Table View                                                                                                    |                                   |                                                        |                  |  |  |
| Administrator Passwords<br>Event Notifications<br>Storage Pools Creation                                                                                                    | Image 1<br>Blades                     | Vienni<br>S                                                                                                   | Table View                                                                                                    |                                   |                                                        |                  |  |  |
| Mministrator Passwords<br>Ivent Notifications<br>Itorage Pools Creation<br>Itorage Provisioning                                                                                                    | Image 1<br>Blades<br>Bay              | View<br>S                                                                                                    | Table View<br>Description                                                                                          | Pwr                               | Status                                                 |                  |  |  |
| Idministrator Passwords<br>went Notifications<br>tarage Pools Creation<br>tarage Provisioning<br>onfirm Cholces                                                                                                    | Image<br>Blades<br>Bay<br>1           | View<br>S                                                                                                    | Table View<br>Description<br>(Type 7971)                                                                           | Pwr                               | Status<br>Worma                                        |                  |  |  |
| idministrator Passwords<br>Svent Sochfications<br>Itarage Pools Creation<br>Itarage Pools Creation<br>Itarage Provisioning<br>Ionfine Chokes                                                                                                    | Image<br>Blades<br>Bay                | View<br>S<br>LS21                                                                                             | Table View<br>Description<br>(Type 7971)<br>SAS Expansion Option                                                   | Pwr<br>On<br>On                   | Status<br>• Norma<br>• Norma                           |                  |  |  |
| Idministrator Passwords<br>went Notifications<br>Itanage Pools Creation<br>Itanage Provisioning<br>Itanage Provisioning<br>Itaning Chokes<br>Ionfiguration Progress                                                                                                    | Image<br>Blades<br>Bay<br>1           | View<br>S<br>LS21<br>LS21<br>HS21                                                                             | Table View<br>Description<br>(Type 7971)<br>AS Expansion Opton<br>(Type 8853)                                      | Pwr<br>On<br>On                   | Status<br>Norma<br>Norma<br>Norma                      |                  |  |  |
| taministrator Passwords<br>Event Notifications<br>Etarage Pools Creation<br>Etarage Provisioning<br>Confirm Chokes<br>Configuration Progress<br>Tinish                                                                                                    | Image<br>Blades<br>Bay<br>1           | View<br>S<br>LS21<br>HS21<br>S                                                                                | Table View<br>Description<br>(Type 7971)<br>AS Expansion Opton<br>(Type 8853)<br>AS Expansion Opton                | Pwr<br>On<br>On<br>On             | Status<br>Norma<br>Norma<br>Norma<br>Norma             |                  |  |  |
| Administrator Passwords<br>Event Notifications<br>Storage Pools Creation<br>Storage Provisioning<br>Confirm Cholces<br>Configuration Progress<br>Finish                                                                                                    | Image<br>Blades<br>Bay<br>1<br>2<br>3 | View<br>5<br>LS21<br>LS21<br>HS21<br>S<br>LS21                                                                | Table View<br>Description<br>(Type 7971)<br>AS Expansion Cpton<br>(Type 8863)<br>AS Expansion Opton<br>(Type 7971) | Pwr<br>On<br>On<br>On<br>On<br>On | Status<br>Norma<br>Norma<br>Norma<br>Norma             |                  |  |  |

6. The ICPM requires the Launch Method.

Launch method is required to automatically install the Storage Configuration Manager to configure the storage.

The current version of Start Now Advisor does not support the Intelligent Copper Pass-thru Module (ICPM) for Express Setup. However, ICPM works

IBM.

#### fine with Launch method.

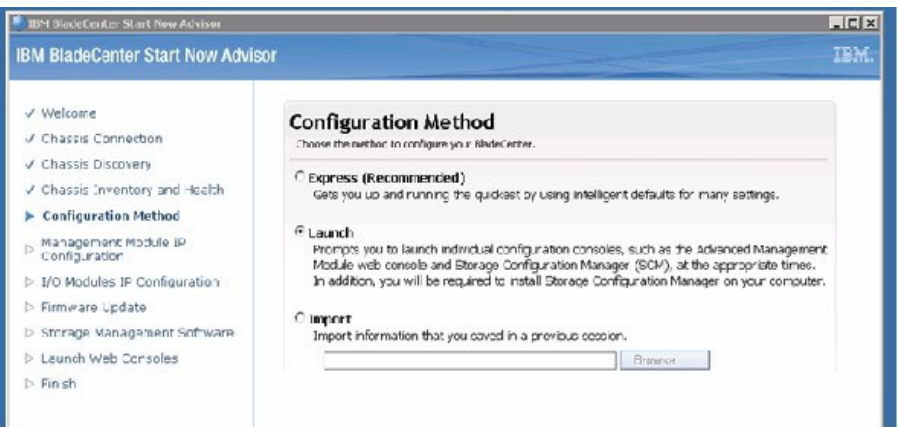

7. Assign the IP information for the Management Module.

| BM BladeCenter Start Now Advisor                                                                                                    | sor                                                                                                    | IBM. |
|----------------------------------------------------------------------------------------------------|----------------------------------------------------------------------------------------------------|------|
| J Weltome<br>J Chassis Connection<br>J Chassis Discovery<br>J Chassis Discovery<br>J Chassis Inventory and Health<br>J Configuration Nethod<br>Management Nedule IP<br>Configuration<br>> I/O Modules IP Configuration<br>> I/O Modules IP Configuration<br>> I/O Modules IP Configuration<br>> I/O Modules IP Configuration<br>> I/O Modules IP Configuration<br>> Storage Management Software<br>> Launch Web Consoles<br>> Finish | Management Module IP Configuration         Lise these fields to assign a host name and IP acidess to your Advanced Management Module.         Host name:         MM000145EEEFFFC2         Statk: IP address:         9.39.91.50         Submet mask:         256.255.256.0         Default gateway:         9.39.91.1 |      |

8. Assign IP information for all I/O modules.

| Bind BladeCenter Start Now Advisor<br>BM BladeCenter Start Now Advis | or           |                                                                |                           | IBM |
|----------------------------------------------------------------------|--------------|----------------------------------------------------------------|---------------------------|-----|
| ✓ Welton e<br>✓ Chassic Cannection<br>✓ Chassis Discovery            | I/O<br>Jse t | Modules IP Configu<br>hese fields to actign an IP acchees to y | ration<br>Join VO modules |     |
| Chassis Inventory and Health                                         | Subre        | et mask (applies to all):                                      |                           |     |
| / Configuration Method                                               | 255.2        | 55 255.0                                                       |                           |     |
| / Management Module IP<br>Configuration                              | 5.39.5       | er ganeway (applies to all):                                   |                           |     |
| I/O Modules IP Configuration                                         | Bay          | Description                                                    | Static IP Address         |     |
| Firmware Undate                                                      | 1            | ICPM                                                           | 9.39.91.42                |     |
| comment of the second sectors and                                    | 2            | (not installed)                                                |                           |     |
| <ul> <li>Storage Management Software</li> </ul>                      | 3            | SAS RAID Ctrl Mod                                              |                           |     |
| Launch Web Consoles                                                  |              | SAS Switch Subsystem                                           | 9.39.91.43                |     |
| Finish                                                               |              | -RAID Controller Subsystem                                     | 9.39.91.48                |     |
|                                                                      | 4            | SAS RAID Ctrl Mod                                              |                           |     |
|                                                                      |              | SAS Switch Subsystem                                           | 9.39.91.47                |     |
|                                                                      |              | FAD Controller Subsystem                                       | 9 39 91 45                |     |

9. The Start Now Advisor automatically updates selected BC S components.

|                                                                                                    |                                                            |                                                                                                    | -                                                                                                    |                                                                                                    |                                                                                                    |                                                                                                    |                                                                                             |                                     |
|----------------------------------------------------------------------------------------------------|------------------------------------------------------------|----------------------------------------------------------------------------------------------------|----------------------------------------------------------------------------------------------------|----------------------------------------------------------------------------------------------------|----------------------------------------------------------------------------------------------------|----------------------------------------------------------------------------------------------------|---------------------------------------------------------------------------------------------|-------------------------------------|
| M BladeCenter Start Now Adv                                                                                                    | sor                                                        |                                                                                                    |                                                                                                    |                                                                                                    |                                                                                                    |                                                                                                    |                                                                                             |                                     |
| <ul> <li>Violoome</li> <li>Chassis Connection</li> <li>Chassis Discovery</li> <li>Chassis Inventory and Health</li> <li>Configuration Nethod</li> <li>Management Module IP</li> <li>Configuration</li> </ul> | Fin<br>Start<br>for th<br>Note:<br>neodu<br>on up<br>Contr | mware U<br>Now Advisor ta<br>e Advanced He<br>For other comp<br>sisin bay 1 or 3<br>daking hierware<br>roler Nodue ins<br>tirmware | Jpdate<br>in automatical<br>inagement Mu<br>operativity auto<br>convertigation<br>convertigation | In update finaven<br>Idule, SAS Connec,<br>as SAS RAID Con<br>ervers, see the or<br>update time<br>update time<br>hassis compone | e for your chas<br>livity Module a<br>troller Module,<br>cournentation th<br>ame for your sto<br>ents are up to | sis compones<br>ad storage in<br>Differnet Sw<br>at came with<br>erage moduli<br>erage moduli<br>e date. | nts, This includes<br>rodule:<br>itch Module, ethe<br>the device for in<br>ell'you have SAS | itmware<br>1/0<br>Fornation<br>RAID |
| 1/O Modules IP Contiguration                                                                                                    |                                                            |                                                                                                    |                                                                                                    |                                                                                                    |                                                                                                    |                                                                                                    |                                                                                             |                                     |
| I/O Modules IP Configuration<br>Firmware Update                                                                                                    |                                                            |                                                                                                    | 1                                                                                                    | Installed Vers                                                                                                    | im                                                                                                    |                                                                                                    | Available Vers                                                                              | Jon                                 |
| I/O Modules IP Configuration<br>Firmware Update<br>Storage Management Software<br>Launch Wob Consoles                                                                                                    | Бау                                                        | Status                                                                                                    | Euid ID                                                                                                    | Installed Vers<br>Release<br>Date                                                                                                | ion<br>Revision                                                                                                 | build 1D                                                                                                 | Available Vers<br>Release<br>Date                                                           | ion<br>Revision                     |
| I/O Modules (P Configuration<br>Firmware Update<br>Storage Nanagement Software<br>Launch Wob Consoles<br>Finish                                                                                              | Eay<br>Adv                                                 | Status<br>anced Mana                                                                                                    | Build ID<br>gement M                                                                                                    | Installed Vers<br>Release<br>Date<br>odule                                                                                       | Revision                                                                                                    | /<br>Build 1D                                                                                            | Available Vers<br>Release<br>Date                                                           | Revision                            |

10. The Start Now Advisor automatically installs SCM for storage configuration.

| BM BladeCenter Start Now Advis                                                                                                    | sor                                                                                                    | IBM. |
|----------------------------------------------------------------------------------------------------|----------------------------------------------------------------------------------------------------|------|
| V Welcome Chassis Connection Chassis Discovery Chassis Discovery Chassis Inventory and Health Configuration Method Management Module IP Configuration I/O Mocules IP Configuration Firmware Update Storoge Management Software Launch Web Consoles Finish | Stor age Management Software Very computer in order to continue. The IBM Borge Goniguation Manager (G2N) is a system transpersent application that enables you to use a Web terower to manage and configure the SAS Connectivey Module and SAS FAD Controller Module in your. IBM stadacencer. Soft uses Web-based standards. It can be installed to be accessed from a translatione Web browser, or from a Web browser launcher from Instrumetors SULP or later to manage Deathor Stores Prinale Devices. SUPH more as a Web server that communicates with the SAS connectivity Module and SAS FAD Controller Module in your. IBM stadacencer. Soft uses Web-based standards. It can be installed to be accessed from a translatione Web browser, or from a Web browser launcher from Instrumetors SULP inter to manage Deathor Stores per Managed Obdiets. SUPH more as a Web server that communicates with the SAS connectivity module, and standard Web Browser, or from a Web browser with state the Instrumetors SULP inter to manage Deathor Stores per Managed Obdiets. SUPH more as a Web server that communicates with the SAS connectivity module, and standard Web Inverser (Musel Medicines, SUPH more as a Web server that communicates with the SAS connectivity module, and the system of the state intervence to SOFT more management as a standards where the installed to process will take 10-15 minutes to complete. Note: the installed on process will take 10-15 minutes to complete. Begin SCM Installation |      |

11. Launch Storage Configuration Manager to configure volumes and assignments to the blade servers.

If this is first time you have run SCM, use the Welcome Wizard to discover the RAID controllers.

| EPI Bladet enter Start NoA Advisor                                                                                                    |                                                                                                    |      |
|----------------------------------------------------------------------------------------------------|----------------------------------------------------------------------------------------------------|------|
| IBM BladeCenter Start Now Advi                                                                                                    | sor                                                                                                    | IBM. |
| <ul> <li>Velocitie</li> <li>Chassis Connection</li> <li>Chassis Discovery</li> <li>Chassis Inventory and Health</li> <li>Configuration Nethod</li> <li>Management Module (P<br/>Configuration</li> <li>Monagement Module (P<br/>Configuration</li> <li>Monagement Module (P<br/>Configuration</li> <li>Finnware Update</li> <li>Storage Nanagement Software</li> <li>Launch Web Consoles</li> <li>Finish</li> </ul> | Launch Web Consoles Provider the learch points for the individual web console. Advanced Management Middle Console This will open the Advanced Management Middle web console. One opened, enter the default user mane, USEFID, and the default passware, PASSW0PD (note the number zero (0), not the later C. jn PASSW0PD), to cat the initial renote session. Set the cleared time-out value of your ession and clet Start Naw Session. Launch AMM web console Storage Configuration Managem Console The disasio incograted acrose is configured using Storage Configuration Nanager (SCM) for the IBM BiodoCenter S/S Correctivity Mode. The console Launch SCM web console                                                                                                    |      |
| <ul> <li>Velocitie</li> <li>Chassis Connection</li> <li>Chassis Discovery</li> <li>Chassis Inventory and Health</li> <li>Configuration Nethod</li> <li>Management Module (P<br/>Configuration</li> <li>Vol Modules (P Configuration</li> <li>Firmware Update</li> <li>Storage Nanagement Software</li> <li>Launch Web Consoles</li> <li>Finish</li> </ul>                                                           | Launch Web Consoles<br>Provider the launch ports for the individual web consoles.<br>Advanced Management Middle Console<br>This will open the Advanced Management Models web console.<br>One openod, enter the default users man, USERD, and the default passware, PASSWORD (note the number zero<br>(0), not the letter 0, in PASSWORD), to clart the initial renote session of direct start lauer Session<br>usession and direct start lauer Session.<br>Launch AMM web console<br>Storage Configuration Manager Console<br>The deaxis incograted acrose is configured using Storage Configuration Nonager (SCM) for the IBM BoddConter<br>5/5 Correctivity Module. The software allow your boardman how your storage is allocated acrose your service.<br>Launch SCM web console |      |

**12**. Create storage pools. Select the physical drives and RAID level 5 to create a pool.

For EBS, use RAID 5 pools with enough space to create a volume for the management server and a volume for the messaging server. The size varies on the amount of data and user environment. Also allow room for growth. If

there is space left over, create a volume for the security server logs.

| <b>Site Edit Wen Flynrites Look</b> | er - Microsoft Inte<br>Bén | met Explorer       |                |              |            |                      |                 |         |
|-------------------------------------|----------------------------|--------------------|----------------|--------------|------------|----------------------|-----------------|---------|
| 🕽 Back - 🐑 - 💽 😰 🏠 🔎 S              | oarch 🔅 Favoritos          | 0 0- 50            | 3              |              |            |                      |                 |         |
| Velcome administrator               |                            |                    |                |              |            | Helo                 | I Lee           | out     |
| N Storage Configuration Manager     |                            |                    |                |              | R          | A MAR                |                 | N IB    |
| Welcome                             | Storage                    |                    | Cum            | ent Device:  | RAID Subsy | riten (9.39.91.4     | 48, 9.39.91.45) | ×       |
| B Health                            |                            |                    |                |              |            |                      |                 |         |
| B Configuration                     | Volumes                    | Storage            | Pools Hests    | 1            | Disk Dri   | wes                  | Configuration   | ons     |
| Storage                             |                            |                    | Last Rof       | resh: Tuesd  | ay, Nove   | mbor 18, 20          | 008 10:45:2     | 1 AM 🗍  |
| SAS Ports                           | Creace Sto                 | rage Pool          | raste Vituties | More /       | otions -   | •                    | ▼ Pe            | tresh   |
| B Service<br>Ucer Management        | Storage<br>Pool Ø          | Status©            | Tota (GB)OA    | wailable (GB | ) O Volum  | as O RAID<br>Level O | Spare Co        | veraget |
| SladeCenter SAS Modele              | D bool_1                   | Normal<br>(Online) | 535.120        | 450.129      | 2          | RAID 5               | 🗘 1 Glob        | 2       |
|                                     | Pool_2                     | Normal<br>(Online) | 642.178        | 577.178      | 1          | RAID 5               | 🗘 1 Glob        | al      |
|                                     |                            |                    |                |              |            |                      |                 |         |
|                                     |                            |                    |                |              |            |                      |                 |         |
|                                     |                            |                    |                |              |            |                      |                 |         |
|                                     |                            |                    |                |              |            |                      |                 |         |

**13**. Create volumes from the pools.

At a minimum, create two volumes, one for the management server and one for the exchange server. If you are using premium edition EBS, then at least one volume is required for the SQL server.

| IBM Storage Configuration Manag                                                               | er - Micros | soft Internet Ex                | plurer          |                    |                 |                 |                   | - 0 |
|-----------------------------------------------------------------------------------------------|-------------|---------------------------------|-----------------|--------------------|-----------------|-----------------|-------------------|-----|
| le Esit View Favorites Iools                                                                  | Help        |                                 |                 |                    |                 |                 |                   |     |
| ) Dock 👻 🔁 👘 👔 👔 🎾 S                                                                          | earch 就     | fevoriles 🚷                     | 🖉 🖓 🕼           |                    |                 |                 |                   |     |
| Alcome administrator                                                                          |             |                                 |                 |                    |                 | Hel             | p   Log ou        | t   |
| N Storage Configuration Manager                                                               |             |                                 |                 |                    | 20              | 1.1.1           |                   | IBM |
| Welcome                                                                                       | Stor        | age                             |                 | Current Devi       | ce: RAD Subayat | om (0.30.9      | 1.46, 0.30.01.45) | F   |
| BD-S SAS RAID Nodule                                                                          |             |                                 |                 |                    |                 |                 |                   |     |
| B Jobs and Processes                                                                          | Vulu        | ITIES                           | Storage Pools H | usts               | Disk Drive      | th.             | Configurations    |     |
| <ul> <li>SAS Zoning</li> <li>SAS Ports</li> <li>Set Date and Time</li> <li>Service</li> </ul> |             | Greate Volumes.<br>More Actions | . Map Hosto     |                    | escey, we were  |                 | Refrest           |     |
| User Management<br>BladeCenter SBS Module                                                     |             | Volume 0                        | Status 🗘        | Capacity<br>(GB) � | Storage Poo     | • <b>¢</b> RAID | Mapped<br>Hosts 0 |     |
| I IRO                                                                                         |             | ebsHF                           | Normal (Online) | 65                 | Pobl_2          | RAID            | 5 BLADED          |     |
|                                                                                               |             | ebsblace2                       | Normal (Online) | 50                 | Pool_1          | PAID.           | S Blade_Bay_2     |     |
|                                                                                               |             | rtml                            | Normal (Online) | 35                 | Pob_1           | PAID            | 5 Blace_8ay_1     |     |

14. Use the Volume Creation Wizard to map drives to the blade servers. The SAS HBA cards in the blades are mapped to the volumes.

| 🔾 Back - 🐑 - 💌 😰 🕼 🔑                                | Search | 1 28    | Favoril           | ics 🚯 🔝 - 🖓 | Let          |               |                     |                           |         |
|-----------------------------------------------------|--------|---------|-------------------|-------------|--------------|---------------|---------------------|---------------------------|---------|
| Welcome administrator                               |        |         |                   |             |              |               |                     | Felp                      | Log out |
| BM Storaga Configuration Manage                     |        |         |                   |             |              |               | 23                  |                           |         |
| Welsome     B0 0 0 0A0 RA3D Module                  |        | stor    | age               |             | c            | ument Device: | RAD Subsyste        | em (5.39.91.46, 9.39.91 + | 45)     |
|                                                     |        | Volumes |                   | Storag      | e Pools 🛛 Ho | osts          | Disk Drive          | s Configur                | ations  |
| Storage                                             |        |         |                   |             | Last I       | Refresh: Tues | day, Novemb         | er 13, 2008 1C:4          | 9:34 AI |
| SAS Ports                                           |        | ۰       | H 🖻 📃 Map Yolunes |             | More Actions |               | •                   | Refres                    | Refresh |
| Set Date and Time     Gervice     B User Management |        |         | Host              | / Port 🗘    | Location 🛇   | Mapped (GB)   | Mapped<br>Volumes © | Address (WWN              | )       |
| BladeCenter SAS Module                              |        | Г       | .1                | PLADE3      | Blade Bay 3  | 65            | 1                   |                           | 2       |
| I IRC                                               |        |         |                   | Port 1      | I/O Bary 3   | 65            | 1                   | 500062800008A             | FCC     |
|                                                     | 4      |         |                   | Port 2      | I/O Bay 4    | 65            | 1                   | 500052800008A             | FCD     |
|                                                     |        | Г       | =1                | Blade_Bay_1 | Blade Bay 1  | 35            | 1                   |                           |         |
|                                                     |        |         |                   | Port 1      | I/O Вау З    | 35            | 1                   | 500062800007E             | 07C     |
|                                                     |        |         |                   | Port 2      | I/O Bary 4   | 35            | 1                   | 500062800007E             | 07D     |
|                                                     |        |         | ∎1                | Blade_Bay_2 | Blade Bay 2  | 50            | 1                   |                           |         |
|                                                     |        |         |                   | Port 1      | I/O Bay 3    | SD            | 1                   | 500062800007E             | 2B4     |
|                                                     |        |         |                   |             |              |               |                     |                           |         |

15. Create a Global Hot Spare to quickly recover from a drive failure.

| BM Storage Conliguration Man          | ager - Microsoft Intern  | 4 Espiorer           |                |                                      |                               | _ 1 |  |
|---------------------------------------|--------------------------|----------------------|----------------|--------------------------------------|-------------------------------|-----|--|
| Elle Edit Yew Favorites Iool          | ir Help                  |                      |                |                                      |                               |     |  |
| 🕻 Bodk - 🕥 - 🖻 😰 🏠 🔎                  | Search 🔅 Favoritos 🕴     | 8 6- 🕹 🕞             |                |                                      |                               |     |  |
| Address 🔕 hctos://liocalhost/Console/ | aces/protected/MainConsc | ie.15p               |                |                                      | 💌 🛃 Gu                        | Uin |  |
| Welcoma administrator                 |                          |                      |                |                                      | Help I Log out                |     |  |
| EN Storage Configuration Manage       | er .                     |                      |                | E COA                                |                               | TR  |  |
|                                       |                          |                      |                | DS O                                 |                               |     |  |
| III Welconve                          | Storage                  |                      | Current        | Dovice: PAID Supryster               | (9.39.91.46, 9.39.91.45)      | *   |  |
| BC-S SAS RAID Mudule                  | etterage                 |                      | 5 30 AC        | C. C. C. C. Dennessen and Statement  |                               | -   |  |
| El Health                             |                          |                      |                |                                      |                               |     |  |
| Configuration                         | Volumos                  | Storage Pools        | Hosts          | Disk Drives                          | Configurations                |     |  |
| E Staroge                             |                          |                      |                |                                      |                               |     |  |
| SAS coning                            |                          |                      | Last Kett      | esn: Enday, Sapremi                  | IRF 15, 2003 815 134 40       |     |  |
| Sat Date and Time                     | Create Storag            | o Pool Dieste Vel.   | Mc             | re Actions                           | <ul> <li>Ficfricah</li> </ul> |     |  |
| B Service                             | Storage                  | Status O Tota        | (GE) Ave Prope | re Actions                           | pare Coverage O               |     |  |
| User Management                       | Punio                    | have al F            | Expan          | d Storage Pool                       | D : Olahal                    |     |  |
| 群 BladeCenter SAS Module<br>第1日の      | 4 [_PCCI_1               | (Online)             | Assign         | e Storage Pool<br>6 Girbal Hot Spare | - 1000al                      | 1   |  |
| 20 BD 4                               | Pocl_2                   | Normal 6<br>(Orline) | 42.177 592.17  | 7 I KAID                             | s 🗘 i Global                  |     |  |

16. Turn off the second SAS port for each blade because the operating system does not yet recognize multi path configuration during the installation. Once EBS is installed and the drivers are loaded, you can use SCM to turn on

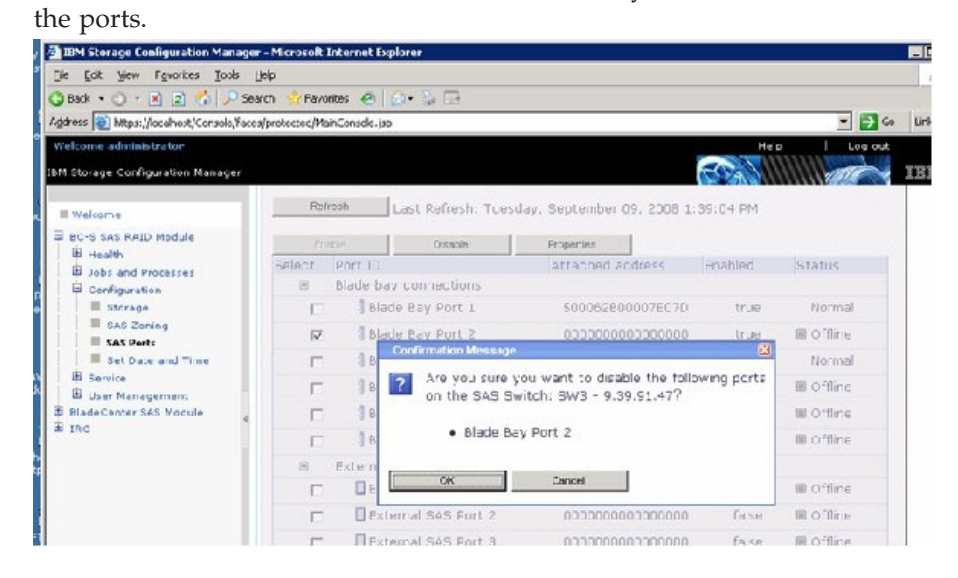

17. That completes the Start Now Advisor.

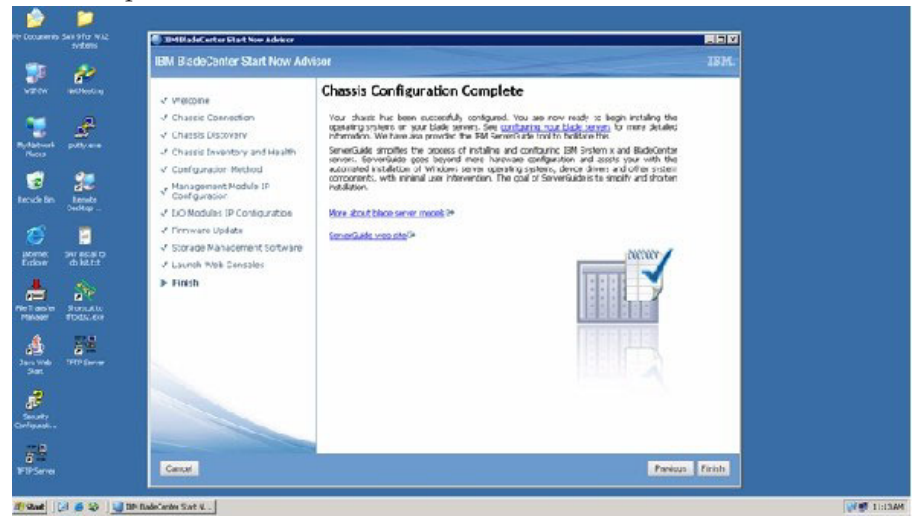

## Configuring the BC S manually

You can configure the BladeCenter S chassis manually instead of using the Start Now Advisor.

### About this task

At a minimum, you must configure an IP address on the network for the advanced management module (AMM).

Each RAIDed SAS Switch Module (RSSM) must have an IP Address for the SAS component of the switch and the RAID Controller component of the switch. Many options can be configured for the AMM, including DNS, LDAP, SNMP, Alerts, and others. At a minimum, assign the modules a valid IP address so that Storage Configuration Manager (SCM) can configure each RSSM later in the installation.

- 1. Log into the AMM.
- 2. Click I/O Module TasksConfigurationBay 3 (First RSSM).
- 3. Fill in the IP information for the SAS switch and RAID controller.

|   |                                                    | BladeCenter, S Advanced Management Module                                                                                                    | 2 |  |  |  |  |
|---|----------------------------------------------------|----------------------------------------------------------------------------------------------------|---|--|--|--|--|
|   | Firmware Update<br>Configuration                   | Bay 3 (SAS RAID Ctrl Mod)                                                                                                    |   |  |  |  |  |
|   | Serial Over LAN<br>Open Fabris Manager             | Current IP Configuration for SAS Switch Subsystem                                                                                                    |   |  |  |  |  |
|   | ▼ 1/0 Module Tasks<br>Admin:Power/Restart          | Configuration method Static<br>IP address 9.39.51.43                                                                                                    |   |  |  |  |  |
|   | Configuration<br>Firmware Update                   | Subhet mask: 255 255 255 0<br>Gateway address: 9.39.91.1                                                                                                    |   |  |  |  |  |
|   |                                                    | New Static IP Configuration for SAS Switch Subsystem                                                                                                    |   |  |  |  |  |
|   | ✓ MN Centrol<br>General Sattings<br>Login Profiles | Status:<br>To change the IP configuration for this VD module, fill in the following<br>fields and click "Save". This will save and enable the new IP configuration. |   |  |  |  |  |
| , | Alerts<br>Serial Port                              | IP address 9.39.91.48                                                                                                    |   |  |  |  |  |
|   | Port Assignments<br>Network interfaces             | Subnet mask 255 255 255 0                                                                                                    |   |  |  |  |  |
| - | Network Protocols<br>Chassis Int Network           | Gateway address 9 39 91.1                                                                                                    |   |  |  |  |  |
|   | Security<br>Fille Management                       | Advanced Configuration Zone Configuration Management                                                                                                    |   |  |  |  |  |
|   | Firmware Update<br>Configuration Norm              | Current IP Configuration for RAID Controller Subsystem                                                                                                    |   |  |  |  |  |
|   | Restart MM<br>Service Tcols                        | Configuration method. Static<br>IP address 9.39.91.46                                                                                                    |   |  |  |  |  |
|   | AMV Service Data<br>AMV Status                     | Subnet mask: 255.255.250.0<br>Gateway address: 9.39.91.1                                                                                                    |   |  |  |  |  |

- 4. Assign IP addresses to both SAS switches and both RAID controllers.
- 5. If the configuration has a network switch instead of a pass-thru module, assign the network switch an IP address as well.

## **Prepare the blades**

The blades should be updated to the current BIOS and firmware levels. Also update the SAS daughter card to the current firmware level.

## About this task

The HS12 blade contains two hot-swap drives that you must mirror. These drives are for the operating system portion of the EBS installation.

- 1. To create a mirror, press **Ctrl-C** during post to enter the LSI configuration program.
- 2. Select the onboard controller.
- **3**. Include the two internal drives in a mirrored pair as shown in the following graphic.

| LSI Logic Config Utility | v6.88.95.80 (2886.93.82)                                                                                                    |
|--------------------------|----------------------------------------------------------------------------------------------------|
| Select New Array Type )  | SNS1864E                                                                                                    |
| Create 14 Unlune         | Create Integrated Mirror Array of Z<br>disks plus an optional hot spare. Data<br>on the primary disk may be migrated.                        |
| Create IME Volume        | Create Integrated Mirrored Enhanced<br>Array of 3 to 8 disks including an<br>optional hot spare.<br>ALL DAIA on array disks will be DELEIED! |
| Create IS Volume         | Create Integrated Striping array of                                                                                                    |

# **Chapter 5. Installing Essential Business Server**

Installing Essential Business Server (EBS) involves installing three EBS servers for specific tasks.

## About this task

The installation must be done in order:

- 1. Management server
- 2. Security server
- 3. Messaging server

For detailed instructions for any of the steps in the following procedure, consult the Windows EBS documentation.

- 1. Install the management server.
  - a. Use the Planning Wizard to generate the Planning Wizard XML file that is required to install the management server.
  - b. To install the management server, insert the Management Server DVD and follow the instructions.
- 2. Install the Security server.
- 3. Install the Messaging server.
- 4. Point to the volumes previously created during the installation.

Each server installation prompts for the location to store the data for that server. The locations should point to the volumes that were created with Start Now Advisor.

## What to do next

Once the installation for all three servers is completed, perform the post-installation tasks.

# Chapter 6. Performing post-installation tasks

Perform the post-installation procedure to configure your BladeCenter S for use with Windows Essential Business Server 2008 (EBS) and to take advantage of the management plug-in.

## Before you begin

Install all three EBS servers before performing this procedure, as described in Chapter 5, "Installing Essential Business Server," on page 17.

- 1. Install IBM Director Core Services Agent on each blade.
- 2. Install the IBM Hardware Management Pack on the EBS management server.
- **3**. Discover the BladeCenter S that the three EBS servers are in, using the management module IP address and subnet mask, plus the user ID and password, as required.
- 4. Install "IBM EBS Administration Add-in for BladeCenter 1.0" on the EBS management server.

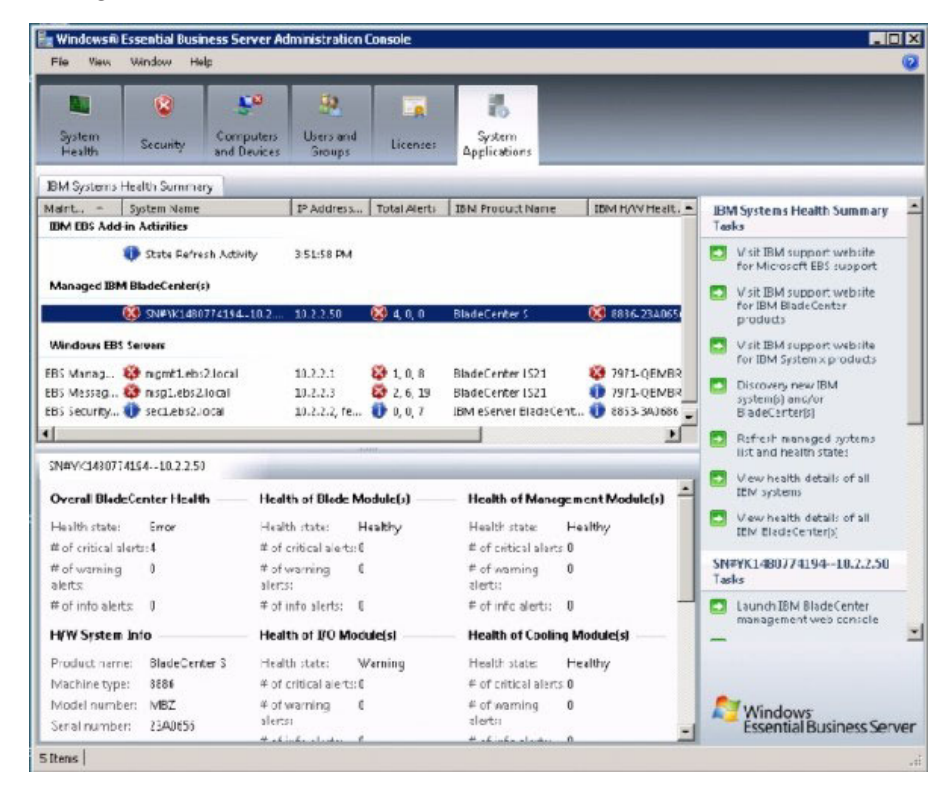

# Chapter 7. Providing multipath support

To provide multipath support for each RAIDed SAS Switch Module (RSSM), the Subsystem Device Driver Device Specific Module (SDDDSM) drivers must be installed on each server.

- 1. Run the setup program to install the drivers.
- 2. After the installation of SDDDSM and rebooting, use Storage Configuration Manager (SCM) to enable the second port on the SAS switch can be enabled from the SCM.
- **3**. Issue the following commands from the command prompt to verify that both paths are available.

CD \Program Files\IBM\SDDDSM Datapath query device

| Administrator: C:\Windows\system32\cmd.exe                                                |                                      |                           | ز اعلے           |
|-------------------------------------------------------------------------------------------|--------------------------------------|---------------------------|------------------|
| C:\Progran Files\IBM\SDDDSM>datapath que<br>Iotal Devices : 1                             | ry device                            |                           |                  |
| DEU#: 0 DEVICE NAME: Diski Part0 TY<br>SERIAL: 600507680741317P000000000000000            | PE: 1320N00                          | FOLICY: OPTIMI            | ZED              |
| Path# Adapter/Hard Disk<br>Ø Scsi Port2 Bus0/Diskl PartØ<br>1 Scsi Port2 Bus0/Diskl PartØ | State Mode<br>OPEN NORM<br>OPEN NORM | Select<br>AL 0<br>AL 1077 | Errors<br>Ø<br>Ø |
| :\Program Files\IBM\SDDDSM>_                                                              |                                      |                           |                  |
|                                                                                           |                                      |                           |                  |
|                                                                                           |                                      |                           |                  |
|                                                                                           |                                      |                           |                  |

Both paths should be present.

## **Appendix. Notices**

This information was developed for products and services offered in the U.S.A.

IBM<sup>®</sup> may not offer the products, services, or features discussed in this document in other countries. Consult your local IBM representative for information on the products and services currently available in your area. Any reference to an IBM product, program, or service is not intended to state or imply that only that IBM product, program, or service may be used. Any functionally equivalent product, program, or service that does not infringe any IBM intellectual property right may be used instead. However, it is the user's responsibility to evaluate and verify the operation of any non-IBM product, program, or service.

IBM may have patents or pending patent applications covering subject matter described in this document. The furnishing of this document does not give you any license to these patents. You can send license inquiries, in writing, to:

IBM Director of Licensing IBM Corporation North Castle Drive Armonk, NY 10504-1785 U.S.A.

INTERNATIONAL BUSINESS MACHINES CORPORATION PROVIDES THIS PUBLICATION "AS IS" WITHOUT WARRANTY OF ANY KIND, EITHER EXPRESS OR IMPLIED, INCLUDING, BUT NOT LIMITED TO, THE IMPLIED WARRANTIES OF NON-INFRINGEMENT, MERCHANTABILITY OR FITNESS FOR A PARTICULAR PURPOSE. Some states do not allow disclaimer of express or implied warranties in certain transactions, therefore, this statement may not apply to you.

This information could include technical inaccuracies or typographical errors. Changes are periodically made to the information herein; these changes will be incorporated in new editions of the publication. IBM may make improvements and/or changes in the product(s) and/or the program(s) described in this publication at any time without notice.

Any references in this information to non-IBM Web sites are provided for convenience only and do not in any manner serve as an endorsement of those Web sites. The materials at those Web sites are not part of the materials for this IBM product, and use of those Web sites is at your own risk.

IBM may use or distribute any of the information you supply in any way it believes appropriate without incurring any obligation to you.

## **Trademarks**

The following terms are trademarks of International Business Machines Corporation in the United States, other countries, or both.

IBM, the IBM logo, and ibm.com are trademarks or registered trademarks of International Business Machines Corporation in the United States, other countries, or both. These and other IBM trademarked terms are marked on their first occurrence in this information with the appropriate symbol ( $^{\textcircled{B}}$  or  $^{\textcircled{M}}$ ), indicating US

registered or common law trademarks owned by IBM at the time this information was published. Such trademarks may also be registered or common law trademarks in other countries. A complete and current list of IBM trademarks is available on the Web at http://www.ibm.com/legal/copytrade.shtml.

Intel, Intel Xeon, Itanium, and Pentium are trademarks or registered trademarks of Intel Corporation or its subsidiaries in the United States and other countries.

Microsoft and Windows are trademarks of Microsoft Corporation in the United States, other countries, or both.

Adobe and PostScript are either registered trademarks or trademarks of Adobe Systems Incorporated in the United States, other countries, or both.

UNIX is a registered trademark of The Open Group in the United States and other countries.

Java and all Java-based trademarks are trademarks of Sun Microsystems, Inc. in the United States, other countries, or both.

Adaptec and HostRAID are trademarks of Adaptec, Inc., in the United States, other countries, or both.

Linux is a trademark of Linus Torvalds in the United States, other countries, or both.

Red Hat, the Red Hat "Shadow Man" logo, and all Red Hat-based trademarks and logos are trademarks or registered trademarks of Red Hat, Inc., in the United States and other countries.

SUSE is a registered trademark of Novell Inc. in the United States, other countries, or both.

Other company, product, or service names may be trademarks or service marks of others.

#### Important notes

View important assumptions about terminology and claims.

Processor speed indicates the internal clock speed of the microprocessor; other factors also affect application performance.

CD or DVD drive speed is the variable read rate. Actual speeds vary and are often less than the possible maximum.

When referring to processor storage, real and virtual storage, or channel volume, KB stands for 1024 bytes, MB stands for 1 048 576 bytes, and GB stands for 1 073 741 824 bytes.

When referring to hard disk drive capacity or communications volume, MB stands for 1 000 000 bytes, and GB stands for 1 000 000 bytes. Total user-accessible capacity can vary depending on operating environments.

Maximum internal hard disk drive capacities assume the replacement of any standard hard disk drives and population of all hard disk drive bays with the largest currently supported drives that are available from IBM.

Maximum memory might require replacement of the standard memory with an optional memory module.

IBM makes no representation or warranties regarding non-IBM products and services that are ServerProven<sup>®</sup>, including but not limited to the implied warranties of merchantability and fitness for a particular purpose. These products are offered and warranted solely by third parties.

IBM makes no representations or warranties with respect to non-IBM products. Support (if any) for the non-IBM products is provided by the third party, not IBM.

Some software might differ from its retail version (if available) and might not include user manuals or all program functionality.

# **Readers' Comments — We'd Like to Hear from You**

System x IBM BladeCenter S Configuration Guide for Windows Essential Business Server 2008 Version 1.0

We appreciate your comments about this publication. Please comment on specific errors or omissions, accuracy, organization, subject matter, or completeness of this book. The comments you send should pertain to only the information in this manual or product and the way in which the information is presented.

For technical questions and information about products and prices, please contact your IBM branch office, your IBM business partner, or your authorized remarketer.

When you send comments to IBM, you grant IBM a nonexclusive right to use or distribute your comments in any way it believes appropriate without incurring any obligation to you. IBM or any other organizations will only use the personal information that you supply to contact you about the issues that you state on this form.

Comments:

Thank you for your support.

Send your comments to the address on the reverse side of this form.

If you would like a response from IBM, please fill in the following information:

Name

Address

Company or Organization

Phone No.

E-mail address

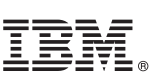

Cut or Fold Along Line

Fold and Tape

Please do not staple

NO POSTAGE NECESSARY IF MAILED IN THE UNITED STATES

Fold and Tape

# **BUSINESS REPLY MAIL**

FIRST-CLASS MAIL PERMIT NO. 40 ARMONK, NEW YORK

POSTAGE WILL BE PAID BY ADDRESSEE

International Business Machines Corporation

Fold and Tape

Please do not staple

Fold and Tape

Cut or Fold Along Line

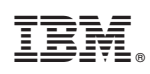

Printed in USA